## **Conservazione Protocolli**

Dal menù  $\rightarrow$  Protocollo  $\rightarrow$  Conservazione  $\rightarrow$  Conservazione Protocolli si apre la schermata *Gestione Conservazione*.

Impostare gli estremi delle date o dei numeri di protocollo che si vogliono mandare in conservazione e cliccare **Elenca**.

Il campo Anno è già compilato con l'anno corrente.

Dai campi *Tipo Protocollo, Stato Versamenti* e *Stato Conservazione* è possibile limitare la ricerca. Si consiglia di impostare intervalli di tempo molto brevi (4-5 giorni) per evitare che venga scaricata una grande quantità di dati, con conseguente rallentamento del lavoro.

La conservazione dei protocolli si svolge in due passaggi:

- il versamento al Polo di conservazione;
- la conservazione vera e propria, dopo la verifica dei documenti versati.

Selezionare un protocollo alla volta, aprire Menu Funzioni e cliccare Riversa in Conservazione.

Nella colonna *Stato Versamento* comparirà un cerchietto colorato, in base all'esito del versamento. Se non sono presenti anomalie e il protocollo è stato versato, il cerchietto sarà di colore verde. Se ci sono anomalie, il colore del cerchietto indica il tipo di problema:

- (blu) non versato
- (rosso) errore in versamento
- (giallo) versato con anomalie
- (arancione) protocollo variato
- (azzurro) protocollo non conservabile
- (viola) protocollo bloccato.

Dopo aver versato il protocollo, cliccare sul simbolo della lentina. Si aprirà una nuova finestra; cliccare il tasto **RDV** per mandare il protocollo in conservazione. Nella schermata compariranno data, ora e esito di tutti gli invii fatti.

Chiudendo la finestra e tornando alla schermata precedente, sarà presente un nuovo cerchietto colorato nella colonna *Stato Conservazione*, in corrispondenza del protocollo appena inviato. Anche in questo caso, il verde indica che l'operazione è andato a buon fine; il rosso indica che c'è stato un errore in fase di conservazione; il blu indica che il protocollo non è ancora stato verificato.

From: https://wiki.nuvolaitalsoft.it/ - **wiki** 

Permanent link: https://wiki.nuvolaitalsoft.it/doku.php?id=guide:protocollo:conservazione\_protocolli&rev=1529072297

Last update: 2018/06/15 13:18

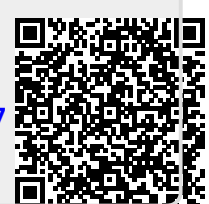